## MANUAL SYSTEM STAG

Welcome to our picture manual, which serves for a propriate entering into a school systém STAG. Registration is essential for using this systém and also for obtaining your scholarship. We will show you how to manage it in ten easy steps.

1. Type <u>https://stagweb.vfu.cz/</u> to your browser and switch to English language in the upper right corner. Click on **"Applicant"** and then on **"ECTS Arrival"** on the left pannel.

| ••• • • < >                                                                                                    | O                                                                                  | <b>⊜</b> stagweb.vfu.cz |                           | <u></u> ث + ۵              |
|----------------------------------------------------------------------------------------------------|------------------------------------------------------------------------------------|-------------------------|---------------------------|----------------------------|
| S 🛆 🗳 🔂 📥 🚺                                                                                                    | / -                                                                                |                         | 🚺 Portál VETUNI - Vítejte |                            |
| VETUNI P                                                                                                    | ORTÁL<br>5/STAG                                                                    |                         |                           | Anonymous user Login Česky |
| Vítejte                                                                                                    | Browse IS/STAG Applicant                                                           | Graduate                |                           |                            |
| Login (L001) Login to portal: Username: Password: Login Portal Signpost (S087) Information for LOGIN How to CHANGE PASSWORD Password must include: - one or more BIG letter - one or more small letter - one or more signal letter - one or more signal letter - there musten 't be your na Password expires in 365 days, | re <b>https://passport.vfu.cz</b><br>me or surname<br>during this time must by cha | nge to any other.       |                           |                            |

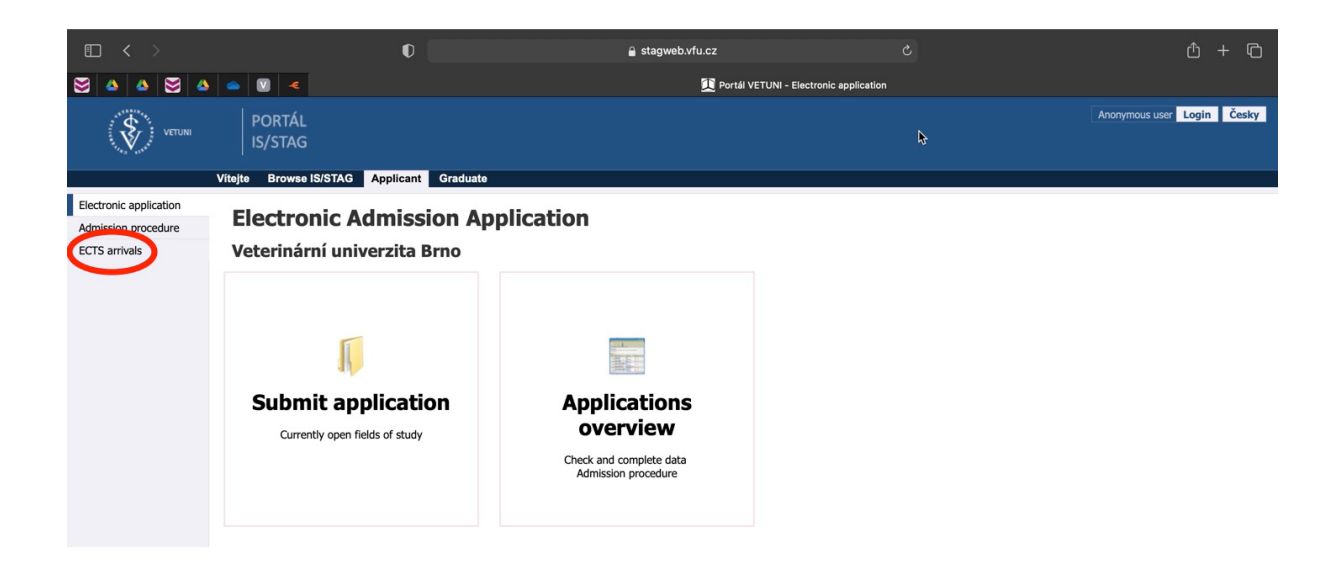

2. Enter your e-mail address, click on "Continue" and then on "Send a login link by e-mail".

| □ < >                                         |                                                  | O                                                        |                                                        | 🔒 stagweb.vfu.cz                                                   |                                                               | S                                                            |               | ф + Ф               |  |  |  |  |
|-----------------------------------------------|--------------------------------------------------|----------------------------------------------------------|--------------------------------------------------------|--------------------------------------------------------------------|---------------------------------------------------------------|--------------------------------------------------------------|---------------|---------------------|--|--|--|--|
| 🛛 🔺 🗠 🗠                                       | 🥌 💟 🍝                                            | Pacebook                                                 | 📕 Netflix                                              | Eedvinka Fjällräv                                                  | 🜔 Zalando                                                     | 🬀 ledvinka černá                                             | FLAK MEDIUM U | Dortál VETUNI       |  |  |  |  |
| VETUNI                                        | PORTÁL<br>IS/STAG                                |                                                          |                                                        |                                                                    |                                                               |                                                              | Anonymo       | us user Login Česky |  |  |  |  |
|                                               | Vitejte Browse IS/ST                             | TAG Applicant Gr                                         | aduate                                                 |                                                                    |                                                               |                                                              |               |                     |  |  |  |  |
| Electronic application<br>Admission procedure | ECTS – In<br>A site for subr<br>Application he   | nitting application for sho                              | rm student visits<br>ort-term stay and monitorin       | ng its status.                                                     |                                                               |                                                              |               |                     |  |  |  |  |
| ECTS arrivals                                 | Warning: The way yo<br>logged in to the applic   | ou sign in / register for th<br>ation (using a pseudo-bi | e app has changed. Instea<br>th code), use the same er | ad of entering the pseudo-birth<br>nail address you last used as a | code, please register via e-<br>contact to log in / register. | mail. If you have recently<br>Follow the instructions below: |               |                     |  |  |  |  |
|                                               | • Log in to electronic application for study     |                                                          |                                                        |                                                                    |                                                               |                                                              |               |                     |  |  |  |  |
|                                               | There is no password                             | set for your account. Log                                | in using an access link the                            | at was sent to you by e-mail, o                                    | r have a new link sent out.                                   |                                                              |               |                     |  |  |  |  |
|                                               | Send a login link by email                       |                                                          |                                                        |                                                                    |                                                               |                                                              |               |                     |  |  |  |  |
|                                               | Have you been to this a code? You can find out t | pp recently? Did you log<br>the e-mail address you us    | in the old way with pseudo<br>sed before:              | )-birth                                                            |                                                               |                                                              |               |                     |  |  |  |  |
|                                               | Rodné nel                                        | Birth code excl. slash.                                  |                                                        |                                                                    |                                                               |                                                              |               |                     |  |  |  |  |
|                                               | Your initi                                       | als without diacritics.<br>Initials.                     |                                                        |                                                                    |                                                               |                                                              |               |                     |  |  |  |  |
|                                               |                                                  |                                                          | Find out e-mai                                         | laddress                                                           |                                                               |                                                              |               |                     |  |  |  |  |

3. Log in to your e-mail inbox, where you should recieve a message from VETUNI and click on the link **"Incoming short-term student visits – e-mail address verification"**.

| Hledat e- | mail, přílohu či kont                                                                           | akt                                                             |                                                        | ٩                                                                             |                                                                                        |                                                                                                  |                                                               |                              |
|-----------|-------------------------------------------------------------------------------------------------|-----------------------------------------------------------------|--------------------------------------------------------|-------------------------------------------------------------------------------|----------------------------------------------------------------------------------------|--------------------------------------------------------------------------------------------------|---------------------------------------------------------------|------------------------------|
| < Zpět    | Přesunout *                                                                                     | Označit *                                                       | Spam 👻                                                 | Smazat                                                                        | 4 Odpovědět                                                                            | Odpovědět všem                                                                                   | A Přeposlat                                                   | ~ ¥                          |
| VU        | Veterinární u<br><sup>Komu:</sup>                                                               | niverzita E                                                     | Srno stag                                              | gweb@vfu.cz 👻                                                                 |                                                                                        |                                                                                                  |                                                               | 26. 11. 2021, 9:4            |
|           | <ul> <li>Přihláška</li> <li>e-mail addre</li> </ul>                                             | ke krátko<br>ess verific                                        | dobému<br>ation                                        | pobytu - ov                                                                   | věření e-mailo                                                                         | vé adresy / Incon                                                                                | ning short-ter                                                | m student visits 🕁           |
|           | English version f                                                                               | follows.                                                        |                                                        |                                                                               |                                                                                        |                                                                                                  |                                                               |                              |
|           | Veterinární univ<br>Kliknutím na uve<br>Odkaz otevře Va<br>Oznámení vzniklo 2                   | verzita Brno<br>edený odkaz<br>ši elektronic<br>6.11.2021 v 09: | vyžaduje<br>potvrzujet<br>kou přihlá:<br>Při<br>41:01. | e <b>ověření Vaší</b><br>e, že jste tuto<br>šku ke studiu.<br>hláška ke krátk | e-mailové adres<br>e-mailovou adres<br>ie platný do 26.5.<br>odobému pobytu -          | y, kterou jste zaregi<br>u zadal(a) skutečně \<br>2022. Platnost si můž<br>ověření e-mailové adr | stroval(a).<br>/y a že je tato ac<br>tete případně pro<br>esy | fresa platná.<br>odloužit.   |
|           | English version<br>University of Ve<br>Click the link to of<br>The link will open<br>necessary. | n<br>eterinary Sc<br>confirm that<br>n your electr              | iences Br<br>this email a<br>onic applic               | address was e<br>cation for admi                                              | rerification of the<br>entered by you an<br>ission. The link re<br>rm student visits - | e email address you<br>d that it is valid.<br>mains valid until 26.5<br>e-mail address verifica  | have registered<br>.2022. You can e                           | d.<br>extend the validity if |
|           | Oznámení vzniklo 2<br>Tento e-mail byl auto                                                     | 6.11.2021 v 09:<br>omaticky vygen                               | 41:01.<br>erován systé                                 | emem studijní age                                                             | endy IS/STAG. Neodp                                                                    | ovidejte na něj.                                                                                 |                                                               |                              |

4. After opening the link, please fill up all of the mandatory fields marked \* and your phone number. Then click on **"Save"**.

*Note: If you are not automatically redirected to the next step, in the left upper corner there should be a "Add new incoming study visit" button. Confirm it by clicking on "Ok".* 

| < > □                                                          |                                                             | 0                                                                 | 🔒 stagweb.vfu.cz               |                               | ů + C      |
|----------------------------------------------------------------|-------------------------------------------------------------|-------------------------------------------------------------------|--------------------------------|-------------------------------|------------|
| 🛛 🔺 🗠 🖂 🔺                                                      | ● 💟 ◄                                                       |                                                                   | 1                              | Portál VETUNI - ECTS arrivals |            |
| · · · · · · · · · · · · · · · · · · ·                          |                                                             |                                                                   |                                |                               |            |
|                                                                | Browse IS/STAG Applicant G                                  | raduate                                                           |                                |                               |            |
| Electronic application<br>Admission procedure<br>ECTS arrivals | ECTS – Incoming s<br>A site for submitting application help | Hort-term student visits<br>ation for short-term stay and monitor | ring its status.               |                               | My account |
|                                                                | • • • Name<br>• 1.                                          |                                                                   |                                |                               |            |
| C                                                              | Add new incoming study visit                                |                                                                   |                                |                               | <br>       |
|                                                                | Personal details                                            |                                                                   | Delivery address               |                               |            |
|                                                                | First name(s)<br>(official passport version)*               |                                                                   | Differs from permanent address |                               | I          |
|                                                                | Surname<br>(official passport version)*                     |                                                                   | Phone                          |                               |            |
|                                                                | Degree (in front of name)                                   |                                                                   | Email*                         |                               |            |
|                                                                | Degree (after name)                                         | <b>v</b>                                                          | Note                           |                               |            |
|                                                                | Raiden name                                                 |                                                                   | Birth                          |                               |            |
|                                                                | Nationality*                                                |                                                                   | Birth - date*                  |                               |            |
|                                                                | Assigned pseudo-birthcode                                   |                                                                   | Birth place – Country*         |                               |            |
|                                                                | Sex<br>Passport number*                                     | female                                                            | Sirth place*                   |                               |            |
|                                                                | Qualificator of citizenship                                 | Citizen of v                                                      |                                |                               |            |
|                                                                | Special needs or disabilities                               | T                                                                 |                                |                               |            |
|                                                                | Permanent residence address                                 |                                                                   |                                |                               | Ĭ          |
|                                                                | Permanent address - country*                                |                                                                   |                                |                               |            |
|                                                                | - region *                                                  |                                                                   |                                |                               |            |
|                                                                | - city*                                                     |                                                                   |                                |                               |            |
|                                                                | - post                                                      |                                                                   |                                |                               |            |

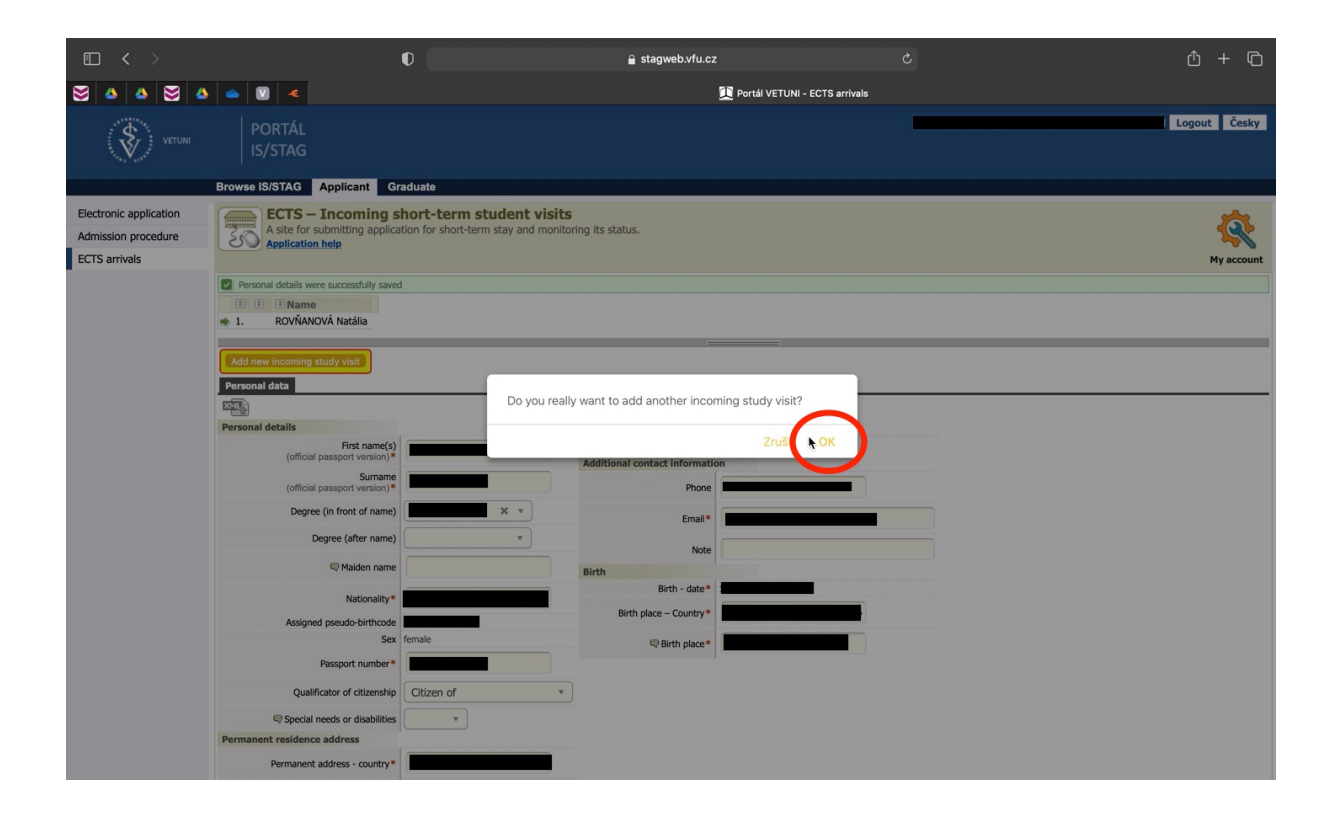

5. In the next step fill all the mandatory fileds marked \*, which you can find on the left side named **"Host institution**".

Field **"Funding**" choose according to your programme, under which is your mobility organized.

ISCED-F code is differing according to your faculty

- veterinary medicine code 0841
- veterinary hygiene and ecology code 0721

If you require an accomodation at the dormitory, choose "YES"

| • < >     | 0                                                                 | <b>≧</b> stagweb.vfu.cz                                                       |                                           | Ů + ©            |
|-----------|-------------------------------------------------------------------|-------------------------------------------------------------------------------|-------------------------------------------|------------------|
| 😸 🔺 📥 😸 🤞 | s - V -                                                           | 🚺 Portál VETUNI - ECT                                                         | 'S arrivals                               |                  |
|           | <ul> <li>Adding new arrival. Fill in the form and save</li> </ul> | e it <u>Cancel</u>                                                            |                                           |                  |
|           | Descend data Transmission attributed                              |                                                                               |                                           |                  |
|           | You are entering a new Incoming study visit. Fill in this Tal     | b and click Save on the bottom. You will be forwarded to the next Tab. Cancel |                                           |                  |
|           |                                                                   | Host institution                                                              |                                           | Home institution |
|           | Versenius stude visit and the best institution details            |                                                                               | News leading datally                      | Home institution |
|           | incoming study visit and the nost institution details             |                                                                               | nome institution details                  |                  |
|           | © Expected date of arrival*                                       | 01.11.2021                                                                    | Institution*                              |                  |
|           | Repected date of departure*                                       | 30.11.2021                                                                    | <u> </u>                                  | Select school    |
|           | Academic year you want to study*                                  | 2021/2022 🔻                                                                   | Faculty*                                  |                  |
|           | First semester*                                                   | Winter Semester                                                               | R Department                              |                  |
|           | Second semester starting date in case of extended studies         | dd.MM.yyyy                                                                    | Study Programme*                          |                  |
|           | Funding*                                                          | CEEPUS programme                                                              | Field of Study                            |                  |
|           | Typ mobility*                                                     | Short-term doctoral mobility / Virtual component (only if applic              | Type of study*                            | Bachelor 🔹       |
|           | Virtual mobility*                                                 | NO 🔻                                                                          | Q Year of study*                          |                  |
|           | @ ISCED-F Code                                                    | 0841 Select from registry                                                     | Mobility coordinators of home institution | 1                |
|           | 🖓 Language skills                                                 |                                                                               | Institutional mobility coordinator        |                  |
|           | 🤤 Department                                                      | · · · · · · · · · · · · · · · · · · ·                                         | Departmental mobility coordinator         |                  |
|           | Incoming st. visit type*                                          | Short study stay                                                              | C Position                                |                  |
|           | Resigned buddy                                                    |                                                                               | Contact information                       |                  |
|           | Buddy contact details                                             | ·                                                                             | Phone                                     |                  |
|           | Do you require accommodation<br>at the dormitory?*                | NO T                                                                          | Email                                     |                  |
|           | Preferred dormitory                                               | Y                                                                             | E-Inali                                   |                  |
|           | Mobility status*                                                  | 400 - New arrival added                                                       | Real Mobility web page address            |                  |
|           | Student's LA signature date                                       |                                                                               |                                           |                  |
|           | Reference contact                                                 | I                                                                             |                                           |                  |
|           | Note on visit duration Mobility coordinators of host institution  |                                                                               |                                           |                  |
|           | Institutional coordinator - administrator                         |                                                                               |                                           |                  |

6. Fill up all the mandatory fields marked \* on the right side named "Home institution". Choose your university with a button "**Select school**" (*see previous picture*). Type your country and city, where is your university located and click on button "**Search**". Then select it from the list.

| □ < >     |                                           | 0                                                     | 🔒 st                                      | agweb.vfu.cz                                   |            |              |                                                                            |          | ሲ + ር            |
|-----------|-------------------------------------------|-------------------------------------------------------|-------------------------------------------|------------------------------------------------|------------|--------------|----------------------------------------------------------------------------|----------|------------------|
| 😸 🔺 🔺 😸 🔺 | <ul> <li>V</li> <li></li> </ul>           |                                                       |                                           | 💷 Po                                           | rtál VETUN | II - ECTS ar | rrivals                                                                    |          |                  |
|           | 🔹 1 Adding new arrival. Fi                | II in the form and sav                                | e it Cancel                               |                                                |            |              |                                                                            |          |                  |
|           | Descenal data Tagemias studu              | delb                                                  |                                           |                                                | _          |              |                                                                            | -        |                  |
|           | You are entering a new Incoming study     | tudy visit. Fill in this Tal                          | and click Save on the bottom. You will be | forwarded to the next                          | Tab. Cance | 1            |                                                                            |          |                  |
|           |                                           |                                                       |                                           |                                                |            |              |                                                                            |          |                  |
|           |                                           | I                                                     | lost institution                          |                                                |            |              |                                                                            |          | Home institution |
|           | Incoming study visit and the host         | institution details                                   |                                           |                                                |            |              | Home institution details                                                   |          |                  |
|           | R Exp                                     | ected date of arrival*                                | 01.11.2021                                |                                                |            |              | Instit                                                                     | ution #  |                  |
|           | R Exper                                   | Search universiti                                     | es/institutes                             |                                                |            |              | ×                                                                          | 20011    | Select school    |
|           | C Academic u                              |                                                       |                                           |                                                |            |              |                                                                            | ulty*    |                  |
|           | Q Academic y                              | Choose university/                                    | institute from a list                     |                                                |            |              |                                                                            | ment     |                  |
|           |                                           | Diamon al anna an an an an an an an an an an an a     |                                           | University                                     | country*   | the Slovak   | Republic (Slovakia)                                                        |          |                  |
|           | Second semester starting date in c        | missing from the list, please contact our department. |                                           |                                                |            |              |                                                                            |          |                  |
|           |                                           | City Košice School name Search                        |                                           |                                                |            |              |                                                                            | itudy    |                  |
|           |                                           |                                                       | School acronym                            |                                                |            |              |                                                                            | system * | Bachelor         |
|           |                                           | Pakaalaama                                            |                                           | Country                                        | Cit. 8     | -            | School                                                                     | system   |                  |
|           |                                           | TECHNICKÁ UNIVER                                      | ZITA V KOSICIACH                          | the Slovak Republic                            | Košice     | ni een       | Zipipostcode acronym<br>SK<br>KOSICE03<br>SK<br>KOSICE02<br>SK<br>KOSICE01 | institut | ion              |
|           |                                           | UNIVERZITA PAVLA J                                    | DZEFA SAFARIKA V KOSICIACH                | (Slovaka)<br>the Slovak Republic<br>(Slovakia) | Košice     |              |                                                                            | nator    |                  |
|           |                                           | UNIVERZITA VETERIN                                    | ARSKEHO LEKÁRSTVA                         | the Slovak Republic<br>(Slovakia)              | Košice     |              |                                                                            | nator    |                  |
|           |                                           |                                                       |                                           |                                                |            |              |                                                                            | rition   |                  |
|           |                                           |                                                       |                                           |                                                |            |              |                                                                            | sicion   |                  |
|           |                                           | buuuy contact uctans                                  |                                           |                                                |            |              |                                                                            | Phone    |                  |
|           | Do you re                                 | quire accommodation<br>at the dormitory?*             | NO 🔻                                      |                                                |            |              |                                                                            | F        |                  |
|           |                                           | Preferred dormitory                                   | <b>v</b>                                  |                                                |            |              |                                                                            | E-mail   |                  |
|           |                                           | Mobility status*                                      | 400 - New arrival added                   |                                                |            |              | Mobility web page a                                                        | ddress   |                  |
|           | Stude                                     | nt's LA signature date                                |                                           |                                                |            |              |                                                                            |          |                  |
|           |                                           | Nete envicit duration                                 |                                           |                                                |            |              |                                                                            |          |                  |
|           | Mobility coordinators of host institution | Note on visit duration                                |                                           |                                                |            |              |                                                                            |          |                  |
|           | Institutional coord                       | linator - administrator                               |                                           |                                                |            |              |                                                                            |          |                  |

7. After filling all the necessary information, click on **"Save"** down below.

|     | U                                                                                   | stagweb.viu.cz                                                   |                                        |                                 |
|-----|-------------------------------------------------------------------------------------|------------------------------------------------------------------|----------------------------------------|---------------------------------|
| 🔺 😸 | 🕹 🥌 💟 🤜                                                                             | 🚺 Portál VETUNI - ECTS                                           | arrivals                               |                                 |
|     | Incoming study visit and the host institution details                               |                                                                  | Home institution details               |                                 |
|     | Expected date of arrival*                                                           | 01.11.2021                                                       | Institution*                           | UNIVERZITA VETERINÁRSKEHO LEKÁR |
|     | Expected date of departure*                                                         | 30.11.2021                                                       |                                        | Change school                   |
|     | Academic year you want to study*                                                    | 2021/2022 *                                                      | Faculty*                               | Veterinary medicine             |
|     | First semester*                                                                     | Winter Semester                                                  | @ Department                           |                                 |
|     | $\ensuremath{\mathbb{Q}}$ Second semester starting date in case of extended studies | dd.MM.yyyy                                                       | Study Programme*                       | General Veterinary medicin      |
|     | Funding*                                                                            | CEEPUS programme                                                 | Field of Study                         |                                 |
|     | Typ mobility*                                                                       | Short-term doctoral mobility / Virtual component (only if applic | Type of study*                         | Doctoral •                      |
|     | Virtual mobility*                                                                   | NO V                                                             | Year of study*                         | 3                               |
|     | R ISCED-F Code                                                                      | 0841 Select from registry                                        | Mobility coordinators of home institut | ion                             |
|     | 🗟 Language skills                                                                   | ¥ .                                                              | Institutional mobility coordinator     |                                 |
|     | 🖓 Department                                                                        | <b></b>                                                          | Departmental mobility coordinator      |                                 |
|     | Incoming st. visit type*                                                            | Short study stay 🔻                                               | C Position                             |                                 |
|     | Representation Assigned buddy                                                       | •                                                                | Contact information                    |                                 |
|     | Buddy contact details                                                               | · · · · · · · · · · · · · · · · · · ·                            | Phone                                  |                                 |
|     | Do you require accommodation<br>at the dormitory?*                                  | NO 🔻                                                             | F-mail                                 |                                 |
|     | Preferred dormitory                                                                 | · · ·                                                            | C Hobilburgh and address               |                                 |
|     | Mobility status*                                                                    | 400 - New arrival added                                          | we hobility web page address           |                                 |
|     | Student's LA signature date                                                         |                                                                  |                                        |                                 |
|     | Note on visit duration                                                              |                                                                  |                                        |                                 |
|     | Mobility coordinators of host institution                                           |                                                                  |                                        |                                 |
|     | Institutional coordinator - administrator                                           |                                                                  |                                        |                                 |
|     | Institutional coordinator - signer                                                  |                                                                  |                                        |                                 |
|     | Departmental coordinator - administrator                                            |                                                                  |                                        |                                 |
|     | Departmental coordinator - signer                                                   | -                                                                |                                        |                                 |
|     | C Position                                                                          | $\sim$                                                           |                                        |                                 |
|     |                                                                                     | Save                                                             |                                        |                                 |

8. After redirecting to another page, type the course codes in the field **"course code**" to add your subjects, which are approved by your **Learning Agreement**.

E.g. course General Surgery and Anesthesiology has code VACHA

Click on "Search courses" and then "Add course"

| □ < >                                                          |                                                                 | 0                                                                    | 🔒 stagweb.vfu.cz                                  |                                                  |                         | ů + C        |
|----------------------------------------------------------------|-----------------------------------------------------------------|----------------------------------------------------------------------|---------------------------------------------------|--------------------------------------------------|-------------------------|--------------|
| 8 4 4 8 4                                                      | - 🛛 -                                                           |                                                                      | 📜 Po                                              | rtál VETUNI - ECTS arrivals                      |                         |              |
| VETUNI                                                         | PORTÁL<br>IS/STAG                                               |                                                                      |                                                   |                                                  |                         | Logout Česky |
|                                                                | Browse IS/STAG Applicant                                        | Graduate                                                             |                                                   |                                                  |                         |              |
| Electronic application<br>Admission procedure<br>ECTS arrivals | ECTS – Incomin<br>A site for submitting app<br>Application help | g short-term student visit<br>plication for short-term stay and moni | <b>ts</b><br>itoring its status.                  |                                                  |                         | Ki Alexant   |
|                                                                | Changes saved successfully                                      |                                                                      |                                                   |                                                  |                         |              |
|                                                                | (e) (e) (e) (e) (e) (e) (e) (e) (e) (e)                         | Date Country                                                         | •<br>Institution                                  | Fin. Status                                      | Print  Status:  Change  |              |
|                                                                | ✤ 1.                                                            |                                                                      |                                                   |                                                  | Remove                  |              |
|                                                                | Add new incoming study visit Personal data Incoming study visit | visit Courses                                                        |                                                   |                                                  |                         |              |
|                                                                | Here you can select the courses, w                              | hich you wish to study during your study sta                         | ay, from the institution menu. You can still more | lify that course selection until the final closi | ing of the application. |              |
|                                                                | Search and add the courses you v                                | want to study at our institution                                     | -                                                 |                                                  |                         |              |
|                                                                | Faculty %                                                       | * Departme                                                           | ent % 🕑 Course code %                             | Search courses                                   | s                       |              |

| □ < >                                         |                                                                  | 0                                                         | 🔒 sti                              | agweb.vfu.cz                      |                                       |                         | (1) + (1)    |
|-----------------------------------------------|------------------------------------------------------------------|-----------------------------------------------------------|------------------------------------|-----------------------------------|---------------------------------------|-------------------------|--------------|
| 8 4 4 8 4                                     | ▲ 🛛 🗶                                                            |                                                           |                                    | 🛄 Portál VET                      | UNI - ECTS arrivals                   |                         |              |
| VETUNI                                        | PORTÁL<br>IS/STAG                                                |                                                           |                                    |                                   | -                                     |                         | Logout Česky |
|                                               | Browse IS/STAG Applicant                                         | Graduate                                                  |                                    |                                   |                                       |                         |              |
| Electronic application<br>Admission procedure | ECTS – Incomin<br>A site for submitting ap<br>Application help   | g short-term student<br>plication for short-term stay and | visits<br>d monitoring its status. |                                   |                                       |                         | <b>R</b>     |
| ECTS arrivals                                 |                                                                  |                                                           | æ                                  |                                   |                                       |                         | My account   |
|                                               | Name                                                             | Date Cou                                                  | Instituti                          | on                                | Fin. Status                           | Q Status: Change        |              |
|                                               | * 1.                                                             |                                                           |                                    |                                   |                                       | Remove                  |              |
|                                               | Add new incoming study visit Personal data Incoming study        | visit Courses                                             |                                    |                                   |                                       |                         |              |
|                                               | Here you can select the courses, v                               | which you wish to study during your st                    | tudy stay, from the institution    | menu. You can still modify that o | course selection until the final clos | ing of the application. |              |
|                                               | Search and add the courses you                                   | want to study at our institution                          |                                    | 8                                 |                                       |                         |              |
|                                               | The list below shows courses mat                                 | rching your filtering criteria. Select a c                | ourse and click Add to add it I    | the selected semester             | Search course                         |                         |              |
|                                               | C The field body solution if Title<br>1660 / VACHA S General Sur | gery and Anesthesiology 2021                              | /2022 Add cares                    | ummer seneste                     |                                       |                         |              |

9. Your curses will appear above the fields after your successful addition.

| □ < >                 |                                                        | 0                                         | â                                             | stagweb.vfu.cz                    | c                                          |                       | Ů + ©      |
|-----------------------|--------------------------------------------------------|-------------------------------------------|-----------------------------------------------|-----------------------------------|--------------------------------------------|-----------------------|------------|
| 8 4 8 8               |                                                        |                                           |                                               | 🛄 Portál VE                       | TUNI - ECTS arrivals                       |                       |            |
| */6.9 V 114"          |                                                        |                                           |                                               |                                   |                                            |                       |            |
| Flashesia application | Browse IS/STAG Applicant                               | Graduate                                  | t visite                                      |                                   |                                            |                       |            |
| Admission procedure   | A site for submitting a                                | application for short-term studen         | IT VISITS<br>and monitoring its status.       |                                   |                                            |                       | <u> </u>   |
| ECTS arrivals         | Application help                                       |                                           |                                               |                                   |                                            |                       | My account |
|                       | Course added                                           |                                           |                                               |                                   |                                            |                       |            |
|                       | († († († )<br>Name                                     | Date C                                    | ountry Institu                                | tion                              |                                            | Print                 |            |
|                       |                                                        |                                           | ,                                             |                                   |                                            | Status: 😑 Change      |            |
|                       | • 1.                                                   |                                           |                                               |                                   | <u>SAF</u> 단4 <u>LA</u> 단4                 | Remove                |            |
|                       | Add new incoming study visit                           |                                           |                                               |                                   | 2                                          |                       |            |
|                       | Personal data Incoming stud                            | y visit Courses                           | - ak-du akau faran kka inakik di              | an many. You any shill modify the | t surge calestics until the final slass    | a of the exclination  |            |
|                       | Here you can select the courses                        | 21 oc. Crs. to room Setting status        | Reason for change                             | on menu. You can suil moully tha  | it course selection until the final closin | g or the application. |            |
|                       | (FVL) 1660/VACHA 5                                     | Insert/edit Standard                      | Rer                                           | 10Ve                              |                                            |                       |            |
|                       | Credits: 5                                             |                                           |                                               |                                   |                                            |                       |            |
|                       | Faculty %                                              | want to stary at our institution          | Department %                                  | Course code VACHA                 | Search courses                             |                       |            |
|                       | 1 The list below shows courses ma                      | atching your filtering criteria. Select a | a course and click Add to add                 | it to the selected semester.      |                                            |                       |            |
|                       | Abbreviation     Title     1660 / VACHA     General Su | argery and Anesthesiology 20              | Variant Winter semester<br>21/2022 Add course | Summer semester                   |                                            |                       |            |
|                       |                                                        |                                           |                                               | ۲                                 |                                            |                       |            |
|                       |                                                        |                                           |                                               |                                   |                                            |                       |            |
|                       |                                                        |                                           |                                               |                                   |                                            |                       |            |
|                       |                                                        |                                           |                                               |                                   |                                            |                       |            |
|                       |                                                        |                                           |                                               |                                   |                                            |                       |            |
|                       |                                                        |                                           |                                               |                                   |                                            |                       |            |
|                       |                                                        |                                           |                                               |                                   |                                            |                       |            |
|                       |                                                        |                                           |                                               |                                   |                                            |                       |            |
|                       |                                                        |                                           |                                               |                                   |                                            |                       |            |

10. **Congratulation** to your successful registration to STAG system! ☺ Please, send an e-mail to VETUNI Erasmus coordinator to finish your application.

Authors: Sára Bieliková, Lukáš Blaho, Monika Líšková

In Brno 11/20/2021

## MANUÁL SYSTÉMU STAG

Vítáme Vás při tomto obrázkovém manuálu, který slouží pro přihlášení do portálu STAG VETUNI. Registrace je zásadní pro využívaní tohoto systému a následně pro obdržení stipendia. Celý postup se Vám pokusíme vysvětlit v deseti jednoduchých krocích.

1. Do svého internetového prohlížeče zadejte webovou adresu https://stagweb.vfu.cz/. Vyberte v horním panelu záložku **"Uchazeč**" a následně vlevo vyberte kolonku **"ECTS příjezdy**".

| •••                                                                                               | • <>                                                                                                    |                                                                                | O          | 🔒 stagweb.vfu.cz                               | ්                      | ů + G                      |
|---------------------------------------------------------------------------------------------------|----------------------------------------------------------------------------------------------------|--------------------------------------------------------------------------------|------------|------------------------------------------------|------------------------|----------------------------|
| 8                                                                                                 | ۵ 😸 🔺 👄                                                                                                    | 2                                                                              |            | <br>۹۵ ایک ایک ایک ایک ایک ایک ایک ایک ایک ایک | ortál VETUNI - Vítejte |                            |
| *                                                                                                 | Vetuni                                                                                                    | PORTÁL<br>IS/STAG                                                              |            |                                                |                        | Anonymous user Login Česky |
|                                                                                                   | Vitejte                                                                                                    | Browse IS/STAG                                                                 | Applicant  | Graduate                                       |                        |                            |
| Login (L001)                                                                                      |                                                                                                    |                                                                                | $\smile$   |                                                |                        |                            |
| Login to po                                                                                       | rtal:                                                                                                    |                                                                                |            |                                                |                        |                            |
| Username:                                                                                         |                                                                                                    |                                                                                |            |                                                |                        |                            |
| Password:                                                                                         |                                                                                                    |                                                                                |            |                                                |                        |                            |
|                                                                                                   | Logi                                                                                                    | n                                                                              |            |                                                |                        |                            |
| Portal Signpo                                                                                     | st (S087)                                                                                                    |                                                                                |            |                                                |                        |                            |
| Information                                                                                       | for LOGIN                                                                                                    |                                                                                |            |                                                |                        |                            |
| How to CH<br>Password is<br>Password m<br>- one oi<br>- one oi<br>- length<br>- there<br>Password | ANGE PASSWORD<br>possible to change<br>ust include:<br>r more BIG letter<br>r more <b>small</b> letter<br>r more <b>digits</b> 0-9<br>8 or more letters<br><b>musten</b> 't be your<br><b>expires in 365 day</b> | here <b>https://passp</b><br>name or surname<br><b>rs</b> , during this time m | ort.vfu.cz | ge to any other.                               |                        |                            |

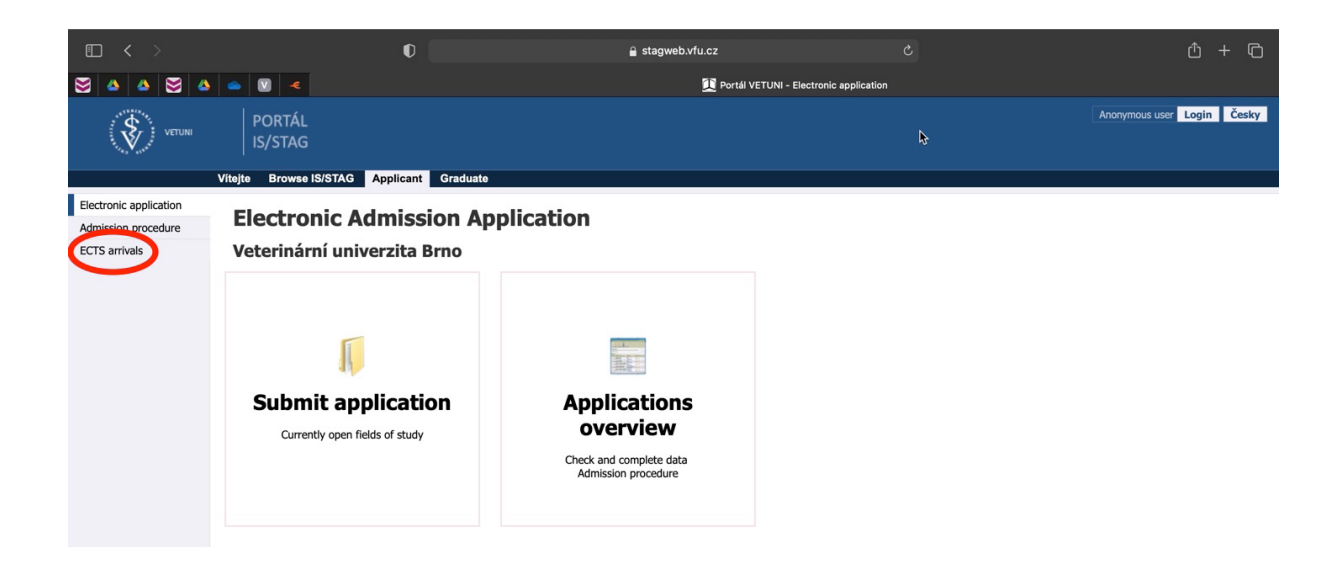

2. Zadejte e-mailovou adresu, stiskněte tlačítko "Pokračovat" a poté "Odeslat odkaz na přihlášení do e-mailu"

| ◧ < >                                      |                                                                                                    | 0                                                          |                                                             | 🔒 stagweb.vfu.cz                                                   |                                                             |                                                                 |               | Ô + Ô               |  |  |  |
|--------------------------------------------|----------------------------------------------------------------------------------------------------|------------------------------------------------------------|-------------------------------------------------------------|--------------------------------------------------------------------|-------------------------------------------------------------|-----------------------------------------------------------------|---------------|---------------------|--|--|--|
| 😂 🔺 😂 🔺                                    | 🥌 🔟 🍝                                                                                                    | Pacebook                                                   | 附 Netflix                                                   | Ledvinka Fjällräv                                                  | 🜔 Zalando                                                   | G ledvinka černá                                                | FLAK MEDIUM U | 📜 Portál VETUNI     |  |  |  |
| VETUNI                                     | PORTÁL<br>IS/STAG                                                                                                    |                                                            |                                                             |                                                                    |                                                             |                                                                 | Anonymo       | us user Login Česky |  |  |  |
|                                            | Vitejte Browse IS/S                                                                                                    | STAG Applicant G                                           | raduate                                                     |                                                                    |                                                             |                                                                 |               |                     |  |  |  |
| Electronic application Admission procedure | ECTS – I<br>A site for sul<br>Application h                                                                                                 | mcoming short-te<br>bmitting application for sh            | erm student visits<br>nort-term stay and monitorin          | ng its status.                                                     |                                                             |                                                                 |               |                     |  |  |  |
| ECTS arrivals                              |                                                                                                    |                                                            |                                                             |                                                                    |                                                             |                                                                 |               |                     |  |  |  |
|                                            | Warning: The way<br>logged in to the app                                                                                                    | you sign in / register for l<br>lication (using a pseudo-t | the app has changed. Instea<br>pirth code), use the same en | ad of entering the pseudo-birth<br>nail address you last used as a | code, please register via e<br>contact to log in / register | e-mail. If you have recently<br>: Follow the instructions below | :             |                     |  |  |  |
|                                            | <ul> <li>Log in to electronic application for study</li> </ul>                                                                              |                                                            |                                                             |                                                                    |                                                             |                                                                 |               |                     |  |  |  |
|                                            | There is no passwore                                                                                                    | d set for your account. Lo                                 | g in using an access link tha                               | at was sent to you by e-mail, o                                    | r have a new link sent out.                                 |                                                                 |               |                     |  |  |  |
|                                            | Send a login link by email                                                                                                    |                                                            |                                                             |                                                                    |                                                             |                                                                 |               |                     |  |  |  |
|                                            | Have you been to this app recently? Did you log in the old way with pseudo-birth code? You can find out the e-mail address you used before: |                                                            |                                                             |                                                                    |                                                             |                                                                 |               |                     |  |  |  |
|                                            | Rodné n                                                                                                    | ebo pseudorodné číslo<br>Birth code excl. slash.           |                                                             |                                                                    |                                                             |                                                                 |               |                     |  |  |  |
|                                            | Your ini                                                                                                    | itials without diacritics.<br>Initials.                    |                                                             |                                                                    |                                                             |                                                                 |               |                     |  |  |  |
|                                            |                                                                                                    |                                                            | Find out e-mail                                             | l address                                                          |                                                             |                                                                 |               |                     |  |  |  |

3. Přihlaste se do své e-mailové schránky, kde obdržíte zprávu od Veterinární univerzity Brno a kliknete na odkaz "Přihláška ke krátkodobému pobytu – ověření e-mailové adresy".

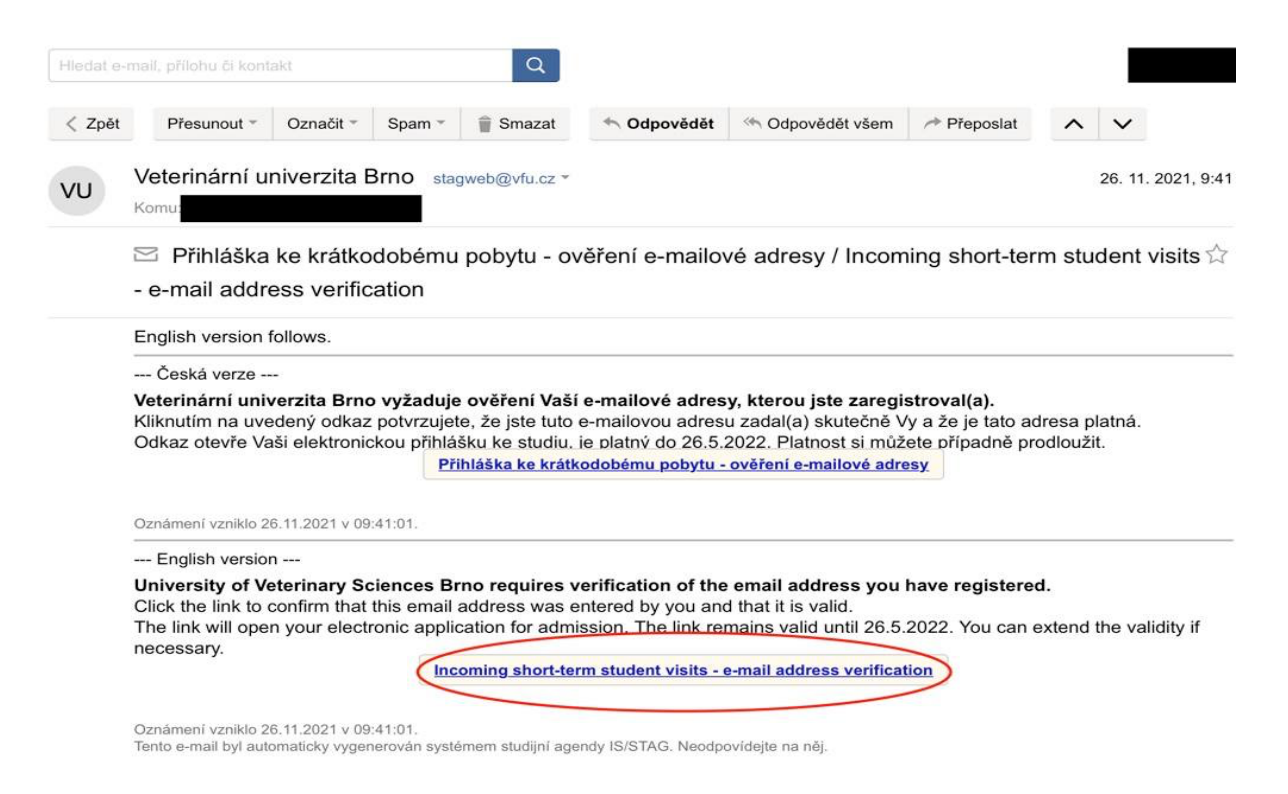

4. Po otevření odkazu na stránce vyplňte všechna povinná políčka označená \* a telefonní číslo s předvolbou. Klikněte na tlačítko "**Uložit**".

Pozn. Pokud Vás systém automaticky nepřesměruje na další krok, v levém horním rohu by se Vám mělo objevit tlačítko "Přidat příjezd" a potvrďte pomocí "Ok". Dále pokračujte podle návodu.

| < ► <                                         |                                                                               | 0                                                               | 🔒 stagweb.vfu.cz               |                           | ф + Ф      |
|-----------------------------------------------|-------------------------------------------------------------------------------|-----------------------------------------------------------------|--------------------------------|---------------------------|------------|
| 8 4 4 8 4                                     |                                                                               |                                                                 | 📜 Port                         | ál VETUNI - ECTS arrivals |            |
| ······································        |                                                                               |                                                                 |                                |                           |            |
|                                               | Browse IS/STAG Applicant Gr                                                   | aduate                                                          |                                |                           |            |
| Electronic application<br>Admission procedure | ECTS – Incoming st<br>A site for submitting applica<br>Application help       | hort-term student visits<br>tion for short-term stay and monito | pring its status.              |                           | <b>\$</b>  |
| ECTS arrivals                                 | 1 S I Name     1.  Add new incoming study visit      Coments data      Porter |                                                                 |                                |                           | My account |
|                                               | Personal details                                                              |                                                                 | Delivery address               |                           |            |
|                                               | First name(s)<br>(official passport version)*                                 |                                                                 | Differs from permanent address |                           |            |
|                                               | Surname<br>(official passport version)*                                       | e .                                                             | Phone                          |                           |            |
|                                               | Degree (in front of name)                                                     |                                                                 | Email*                         |                           |            |
|                                               | Degree (after name)                                                           | <b>v</b>                                                        | Note                           |                           |            |
|                                               | Raiden name                                                                   |                                                                 | Birth                          |                           |            |
|                                               | Nationality*                                                                  |                                                                 | Birth - date*                  |                           |            |
|                                               | Assigned pseudo-birthcode                                                     |                                                                 | Birth place – Country*         |                           |            |
|                                               | Sex                                                                           | female                                                          | Sirth place*                   |                           |            |
|                                               | Passport number*                                                              |                                                                 |                                |                           |            |
|                                               | Qualificator of citizenship                                                   | Citizen of *                                                    | J                              |                           |            |
|                                               | Special needs or disabilities                                                 | <b>T</b>                                                        |                                |                           |            |
|                                               | Permanent residence address                                                   |                                                                 |                                |                           |            |
|                                               | Permanent address - country*                                                  |                                                                 |                                |                           |            |
|                                               | - region *                                                                    |                                                                 |                                |                           |            |
|                                               | - city*                                                                       |                                                                 |                                |                           |            |
|                                               | - post                                                                        |                                                                 |                                |                           |            |

| € < >                                                          |                                                                                | 0                                                               | 🔒 stagweb.vfu.cz              |                                 | ; <u> </u>      |
|----------------------------------------------------------------|--------------------------------------------------------------------------------|-----------------------------------------------------------------|-------------------------------|---------------------------------|-----------------|
| 8 4 4 8 4                                                      | 👄 💟 🍝                                                                          |                                                                 |                               | 🚺 Portál VETUNI - ECTS arrivals |                 |
| VETUNI                                                         | PORTÁL<br>IS/STAG                                                              |                                                                 |                               |                                 | Logout Česky    |
|                                                                | Browse IS/STAG Applicant G                                                     | aduate                                                          |                               |                                 |                 |
| Electronic application<br>Admission procedure<br>ECTS arrivals | ECTS – Incoming s<br>A site for submitting applicat<br>Application help        | hort-term student visits<br>tion for short-term stay and monito | ring its status.              |                                 | K<br>My account |
|                                                                | Personal details were successfully saver     O O Name     1. ROVŇANOVÁ Natália | 1                                                               |                               |                                 |                 |
|                                                                | Add new incoming study visit Personal data                                     | Do you really                                                   | y want to add another incom   | ing study visit?                |                 |
|                                                                | First name(s)<br>(official passport version)*<br>Surname                       |                                                                 | Additional contact informatio | Zruš CK                         |                 |
|                                                                | (official passport version)*<br>Degree (in front of name)                      | X                                                               | Phone                         |                                 |                 |
|                                                                | Degree (after name)                                                            |                                                                 | Email*                        |                                 |                 |
|                                                                | Raiden name                                                                    |                                                                 | Note                          |                                 |                 |
|                                                                | Nationality*                                                                   |                                                                 | Birth - date*                 |                                 |                 |
|                                                                | Assigned pseudo-birthcode                                                      |                                                                 | Birth place – Country*        |                                 |                 |
|                                                                | Sex                                                                            | female                                                          | © Birth place*                |                                 |                 |
|                                                                | Qualificator of citizenshin                                                    | Citizen of                                                      |                               |                                 |                 |
|                                                                | Special needs or disabilities                                                  | T T                                                             |                               |                                 |                 |
|                                                                | Permanent residence address                                                    |                                                                 |                               |                                 |                 |
|                                                                | Permanent address - country*                                                   |                                                                 |                               |                                 |                 |

5. V dalším kroku vyplňte kolonky označené \*, které se nachází v levém sloupci **"Hostitelská** škola".

Kolonku "Financování" vyplňte podle programu, pod kterým je Vaše mobilita organizována.

Kód ISCED-F se liší podle fakulty

- veterinární lékařství má číslo 0841
- veterinární hygiena a ekologie má číslo 0721

Pokud chcete zažádat o koleje, v příslušné kolonce zadejte "ANO".

| □ < >     | 0                                                                                   | 🔒 stagweb.vfu.cz                                                              | C                                         | ů + ©            |  |  |  |  |  |  |  |
|-----------|-------------------------------------------------------------------------------------|-------------------------------------------------------------------------------|-------------------------------------------|------------------|--|--|--|--|--|--|--|
| 😸 🔺 📥 😸 🍊 |                                                                                     | 🔃 Portál VETUNI - ECT                                                         | 'S arrivals                               |                  |  |  |  |  |  |  |  |
|           | • 1 Adding new arrival. Fill in the form and save it Cancel                         |                                                                               |                                           |                  |  |  |  |  |  |  |  |
|           | Personal data Incoming study visit                                                  |                                                                               |                                           |                  |  |  |  |  |  |  |  |
|           | You are entering a new Incoming study visit. Fill in this Tal                       | b and click Save on the bottom. You will be forwarded to the next Tab. Cancel |                                           |                  |  |  |  |  |  |  |  |
|           | EXT.                                                                                |                                                                               |                                           |                  |  |  |  |  |  |  |  |
|           |                                                                                     | Host institution                                                              |                                           | Home institution |  |  |  |  |  |  |  |
|           | Incoming study visit and the host institution details                               |                                                                               | Home institution details                  |                  |  |  |  |  |  |  |  |
|           | <pre> @ Expected date of arrival* </pre>                                            | 01.11.2021                                                                    | Institution*                              |                  |  |  |  |  |  |  |  |
|           | Repected date of departure*                                                         | 30.11.2021                                                                    |                                           | Select school    |  |  |  |  |  |  |  |
|           | Reademic year you want to study*                                                    | 2021/2022 🔻                                                                   | Faculty*                                  |                  |  |  |  |  |  |  |  |
|           | First semester*                                                                     | Winter Semester 🔻                                                             | Q Department                              |                  |  |  |  |  |  |  |  |
|           | $\ensuremath{\mathbb{Q}}$ Second semester starting date in case of extended studies | dd.MM.yyyy                                                                    | Study Programme*                          |                  |  |  |  |  |  |  |  |
|           | Funding *                                                                           | CEEPUS programme                                                              | Field of Study                            |                  |  |  |  |  |  |  |  |
|           | Typ mobility*                                                                       | Short-term doctoral mobility / Virtual component (only if applic *            | Type of study*                            | Bachelor         |  |  |  |  |  |  |  |
|           | Virtual mobility*                                                                   | NO                                                                            | Q Year of study*                          |                  |  |  |  |  |  |  |  |
|           | SCED-F Code                                                                         | 0841 Select from registry                                                     | Mobility coordinators of home institution |                  |  |  |  |  |  |  |  |
|           | 🗟 Language skills                                                                   | · · · · · · · · · · · · · · · · · · ·                                         | Institutional mobility coordinator        |                  |  |  |  |  |  |  |  |
|           | R Department                                                                        | <b></b>                                                                       | Departmental mobility coordinator         |                  |  |  |  |  |  |  |  |
|           | Incoming st. visit type*                                                            | Short study stay v                                                            | C Position                                |                  |  |  |  |  |  |  |  |
|           | Resigned buddy                                                                      |                                                                               | Contact information                       |                  |  |  |  |  |  |  |  |
|           | Buddy contact details<br>Do you require accommodation                               |                                                                               | Phone                                     |                  |  |  |  |  |  |  |  |
|           | at the dormitory?* Preferred dormitory                                              |                                                                               | E-mail                                    |                  |  |  |  |  |  |  |  |
|           | Mobility status*                                                                    | 400 - New arrival added                                                       | R Mobility web page address               |                  |  |  |  |  |  |  |  |
|           | Student's LA signature date                                                         |                                                                               |                                           |                  |  |  |  |  |  |  |  |
|           | © Emergency contact                                                                 | Ţ                                                                             |                                           |                  |  |  |  |  |  |  |  |
|           | Note on visit duration                                                              | . 7                                                                           |                                           |                  |  |  |  |  |  |  |  |
|           | Institutional coordinator - administrator                                           | -                                                                             |                                           |                  |  |  |  |  |  |  |  |

6. Vyplňte všechna povinná políčka označená \* v pravém sloupci "Vysílající škola". Svou univerzitu vyberte pomocí tlačítka "Vybrat školu" (viz předchozí obrázek). Zadejte stát a město, kde se Vaše univerzita nachází, klikněte na tlačítko "Hledat". Následně vyberte z nabídky.

| □ < >     |                                                           | O                                                     | 🔒 sta                                              | gweb.vfu.cz                                                                                                    |                    |                      |                |             |                  | ф + Ф |  |
|-----------|-----------------------------------------------------------|-------------------------------------------------------|----------------------------------------------------|----------------------------------------------------------------------------------------------------|--------------------|----------------------|----------------|-------------|------------------|-------|--|
| 😸 🔺 📥 😆 🔺 | <ul> <li>V</li> <li></li> </ul>                           |                                                       |                                                    | 📜 Po                                                                                                    | rtál VETUNI - EC   | TS arrivals          |                |             |                  |       |  |
|           | 1 Adding new arrival. Fill in the form and save it Cancel |                                                       |                                                    |                                                                                                    |                    |                      |                |             |                  |       |  |
|           | Personal data Tricoming study visit                       |                                                       |                                                    |                                                                                                    |                    |                      |                |             |                  |       |  |
|           | You are entering a new Incoming s                         | tudy visit. Fill in this Tab                          | and click Save on the bottom. You will be t        | orwarded to the next                                                                                                   | Tab. <u>Cancel</u> |                      |                |             |                  |       |  |
|           |                                                           | H                                                     | lost institution                                   |                                                                                                    |                    |                      |                |             | Home institution |       |  |
|           | Incoming study visit and the host                         | institution details                                   |                                                    |                                                                                                    |                    | Home instit          | ution details  | 5           |                  |       |  |
|           | R Exp                                                     | ected date of arrival*                                | 01.11.2021                                         |                                                                                                    |                    |                      | Instit         | tution*     |                  |       |  |
|           | © Expec                                                   | Search universitie                                    | es/institutes                                      |                                                                                                    |                    |                      | ×              |             | Select school    |       |  |
|           | @ Academic v                                              |                                                       |                                                    |                                                                                                    |                    |                      | ulty*          |             |                  |       |  |
|           |                                                           | Choose university/i                                   | nstitute from a list                               |                                                                                                    |                    |                      |                | ment        |                  |       |  |
|           |                                                           | Please choose countr                                  | v first, you will be offered a list of Universitie | University<br>is to select from. Shou                                                                                  | country* the S     | lovak Republic (Slov | akia)          |             |                  |       |  |
|           | Second semester starting date in c                        | missing from the list, please contact our department. |                                                    |                                                                                                    |                    |                      |                |             |                  |       |  |
|           |                                                           | City Košice School name Search                        |                                                    |                                                                                                    |                    |                      | itudy          |             |                  |       |  |
|           |                                                           |                                                       | School acronym                                     |                                                                                                    |                    |                      |                | sybr        | Bachelor v       |       |  |
|           |                                                           | School name                                           |                                                    | Country                                                                                                    | City Street        | zip/postcode         | School         | sybu        |                  |       |  |
|           |                                                           | TECHNICKÁ UNIVERZ                                     | TA V KOSICIACH                                     | the Slovak Republic<br>(Slovaka)<br>CH the Slovak Republic<br>(Slovaka)<br>the Slovak Republic<br>(Slovaka)<br>Košlice | Košice             |                      | SK<br>KOSICE03 | institution | on               |       |  |
|           |                                                           | UNIVERZITA PAVLA JO                                   | JOZEFA SAFARIKA V KOSICIACH<br>INÂRSKEHO LEKÂRSTVA |                                                                                                    |                    | SK<br>KOSICE02       | nator          |             |                  |       |  |
|           |                                                           | UNIVERZITA VETERIN                                    |                                                    |                                                                                                    | Košice             |                      | SK<br>KOSICE01 | nator       |                  |       |  |
|           |                                                           |                                                       |                                                    |                                                                                                    |                    |                      |                | sition      |                  |       |  |
|           |                                                           |                                                       |                                                    |                                                                                                    |                    |                      |                |             |                  |       |  |
|           |                                                           | buuuy contact details                                 |                                                    |                                                                                                    |                    |                      |                | Phone       |                  |       |  |
|           | Do you re                                                 | at the dormitory?*                                    | NO *                                               |                                                                                                    |                    |                      |                | E-mail      |                  |       |  |
|           |                                                           | Preferred dormitory                                   | T                                                  |                                                                                                    |                    |                      |                |             |                  |       |  |
|           | Chude                                                     | Mobility status*                                      | 400 - New arrival added                            |                                                                                                    |                    | C Mobili             | ty web page a  | address     |                  |       |  |
|           | 5.000                                                     | Fmemency contact                                      |                                                    |                                                                                                    |                    |                      |                |             |                  |       |  |
|           |                                                           | Note on visit duration                                |                                                    |                                                                                                    |                    |                      |                |             |                  |       |  |
|           | Mobility coordinators of host institution                 |                                                       |                                                    |                                                                                                    |                    |                      |                |             |                  |       |  |
|           | Institutional coord                                       | dinator - administrator                               |                                                    |                                                                                                    |                    |                      |                |             |                  |       |  |

7. Po vyplnění veškerých potřebných údajů stiskněte tlačítko **"Uložit**", které se nachází na konci stránky.

| □ < >     | 0                                                                                   | <b>≧</b> stagweb.vfu.cz                                            |                                                       | ዕ + ወ                            |
|-----------|-------------------------------------------------------------------------------------|--------------------------------------------------------------------|-------------------------------------------------------|----------------------------------|
| 😸 🔺 🔺 😂 📣 |                                                                                     | 🛄 Portál VETUNI - ECTS a                                           | arrivals                                              |                                  |
|           | Incoming study visit and the host institution details                               |                                                                    | Home institution details                              |                                  |
|           | Expected date of arrival*                                                           | 01.11.2021                                                         | Institution*                                          | UNIVERZITA VETERINÁRSKEHO LEKÁRS |
|           | Expected date of departure*                                                         | 30.11.2021                                                         |                                                       | Change school                    |
|           | Academic year you want to study*                                                    | 2021/2022 •                                                        | Faculty -                                             | veterinary medicine              |
|           | First semester*                                                                     | Winter Semester *                                                  | Repartment                                            |                                  |
|           | $\ensuremath{\mathbb{Q}}$ Second semester starting date in case of extended studies | dd.MM.yyyy                                                         | Study Programme*                                      | General Veterinary medicin       |
|           | Funding*                                                                            | CEEPUS programme                                                   | Field of Study                                        |                                  |
|           | Typ mobility*                                                                       | Short-term doctoral mobility / Virtual component (only if applic * | Type of study*                                        | Doctoral                         |
|           | Virtual mobility*                                                                   |                                                                    | Year of study* Mobility coordinators of home institut | 3                                |
|           | © ISCED-F Code                                                                      | 0841 Select from registry                                          | Institutional mobility coordinator                    |                                  |
|           | 🖾 Language skills                                                                   | <b></b>                                                            | Departmental makility searchaster                     |                                  |
|           | R Department                                                                        | ·                                                                  | Departmental mobility coordinator                     |                                  |
|           | Incoming st. visit type*                                                            | Short study stay *                                                 | DC Position                                           |                                  |
|           | Assigned buddy                                                                      | •                                                                  |                                                       |                                  |
|           | Buddy contact details                                                               | -                                                                  | Phone                                                 |                                  |
|           | Do you require accommodation<br>at the dormitory?*                                  |                                                                    | E-mail                                                |                                  |
|           | Preferred dormitory                                                                 | V 400 - New arrival added                                          | Robility web page address                             |                                  |
|           | Student's LA signature date                                                         |                                                                    |                                                       |                                  |
|           | Statute of Signature attact                                                         |                                                                    |                                                       |                                  |
|           | Note on visit duration                                                              |                                                                    |                                                       |                                  |
|           | Mobility coordinators of host institution                                           |                                                                    |                                                       |                                  |
|           | Institutional coordinator - administrator                                           | •                                                                  |                                                       |                                  |
|           | Institutional coordinator - signer                                                  | •                                                                  |                                                       |                                  |
|           | Departmental coordinator - administrator                                            | •                                                                  |                                                       |                                  |
|           | Departmental coordinator - signer                                                   |                                                                    |                                                       |                                  |
|           |                                                                                     |                                                                    |                                                       |                                  |
|           | * Mandatory field                                                                   |                                                                    |                                                       |                                  |

8. Po přesměrování na další stránku zadejte do okénka **"Zkratka předmětu"** kódy všech Vašich navolených předmětů dle Vaší **Learning Agreement.** 

Např. předmět Obecná Chirurgie a Anesteziologie má zkratku VACHA.

Klikněte na "Hledat předmět" a po objevení nabídky "Zapsat předmět"

| □ < >                                                          | C                                                                                                    | 1                                                                                               | stagweb.vfu.cz                                    |                                | ů + C           |
|----------------------------------------------------------------|----------------------------------------------------------------------------------------------------|-------------------------------------------------------------------------------------------------|---------------------------------------------------|--------------------------------|-----------------|
| 8 4 4 8 4                                                      | • • • •                                                                                                    |                                                                                                 | Dortál VETUNI - ECT                               | S arrivals                     |                 |
| VETUNI                                                         | PORTÁL<br>IS/STAG                                                                                                    |                                                                                                 |                                                   |                                | Logout Česky    |
|                                                                | Browse IS/STAG Applicant Grad                                                                                                    | uate                                                                                            |                                                   |                                |                 |
| Electronic application<br>Admission procedure<br>ECTS arrivals | ECTS – Incoming sh<br>A site for submitting application<br>Application help                                                                                    | ort-term student visits<br>n for short-term stay and monitoring its statu                       | 15.                                               |                                | K<br>My account |
|                                                                | Changes saved successfully<br>C C C Name Date                                                                                                    | © Country Inst                                                                                  | itution (*)<br>Fin.                               | Status     Print     Q Status: | Change          |
|                                                                | Add new incoming study visit  Personal data Incoming study visit  Here you can select the courses, which yo  Search and add the courses you want to  Faculty % | Courses<br>which to study during your study stay, from the institu-<br>study at our institution | ution menu. You can still modify that course sele | Remove                         |                 |

| □ < >                                                          | 0                                                                                                    | -                                                                                                    | stagweb.vfu.cz         |                                                                                                    | Ô + C        |
|----------------------------------------------------------------|----------------------------------------------------------------------------------------------------|----------------------------------------------------------------------------------------------------|------------------------|----------------------------------------------------------------------------------------------------|--------------|
| 8 4 8 4                                                        | ● 💟 🔫                                                                                                    |                                                                                                    | 🚺 Portál VETUNI - ECTS | 5 arrivals                                                                                                    |              |
| VETUNI                                                         | PORTÁL<br>IS/STAG                                                                                                    |                                                                                                    |                        |                                                                                                    | Logout Česky |
|                                                                | Browse IS/STAG Applicant Graduat                                                                                                    | 9                                                                                                    |                        |                                                                                                    |              |
| Electronic application<br>Admission procedure<br>ECTS arrivals | ECTS – Incoming short<br>A site for submitting application for<br>Application help                                                                                                    | -term student visits<br>r short-term stay and monitoring its status                                                                                                    | 5.                     |                                                                                                    | My account   |
| ECI3 drives                                                    | Personal data Incoming study visit     Personal data Incoming study visit     Personal data Incoming study visit     Com     Search and add the courses, which you wi     Search and add the courses you want to stud     Abbreviation ? Title     Ic60 / VACHA @General Surgery and A | Country     Institution     v Department     Youriant     Variant     Var | tution Pin.            | 3 Status Print<br>Status Change<br>remove<br>toon until the final closing of the application.<br>Search courses |              |

9. Po úspěšném přidání, se Vám předměty objeví nad zapisovací lištou.

| □ < >                                                          |                                                                                                    | 0                          |                                              | 🔒 stagweb.vfu.cz              |                             | S                         |                                    | Ů + ©      |
|----------------------------------------------------------------|----------------------------------------------------------------------------------------------------|----------------------------|----------------------------------------------|-------------------------------|-----------------------------|---------------------------|------------------------------------|------------|
| 8 4 8 4                                                        | s 🛥 💟 🤜                                                                                                    |                            |                                              |                               | Portál VETUNI - ECTS ar     | rivals                    |                                    |            |
| 7/45 * sta*                                                    | Browse IS/STAG Applicant                                                                                                    | Graduate                   |                                              |                               |                             |                           |                                    |            |
| Electronic application<br>Admission procedure<br>ECTS arrivals | ECTS – Incomit<br>A site for submitting a<br>Application help                                                                                    | ng short-term stude        | <b>nt visits</b><br>and monitoring its stat  | us.                           |                             |                           |                                    | My account |
|                                                                | Course added                                                                                                    | e Date e                   | Country Ins                                  | titution                      | ê<br>Fin. S                 | tatus<br>SAF ⓒ LA ⓒ       | Print<br>PStatus: Change<br>Remove |            |
|                                                                | Add new incoming study visit<br>Personal data Incoming study<br>Here you can select the courses<br>inter semester Credits Q<br>(PU) 1660/VACHA 5 | visit Courses              | us Reason for change                         | itution menu. You can still n | nodify that course selectio | n until the final closing | of the application.                |            |
|                                                                | Credits: 5<br>Search and add the courses you<br>Faculty %                                                                                        |                            | Department %                                 | Course code V                 | ACHA                        | Search courses            | ]                                  |            |
|                                                                | Abbreviation  Title  1660 / VACHA General Su                                                                                                    | rgery and Anesthesiology 2 | Variant Winter semes<br>2021/2022 Add course | ter Summer semester           | April 1                     |                           |                                    |            |
|                                                                |                                                                                                    |                            |                                              |                               |                             |                           |                                    |            |
|                                                                |                                                                                                    |                            |                                              |                               |                             |                           |                                    |            |

Gratulujeme k úspěšnému zápisu do portálu STAG! <sup>©</sup>
 Pro úplné dokončení Vaší přihlášky prosím zašlete e-mail Erasmus koordinátorovi VETUNI.

Autoři: Sára Bieliková, Lukáš Blaho, Monika Líšková

V Brně dne 20. 11. 2021